## **Entering Scores/Stats**

To enter game scores/stats after the match has been played, please follow the steps below.

NOTE: Depending on your organization's settings, once scores/stats are recorded for a game the information will be locked for further editing. If changes need to be made the information will need to be corrected by the Tournament/ League Administrator.

- 1. Log in to your My Account portal
- 2. Click on the **Teams** tab
- 3. Click on the Tournament & Schedule Apps subtab
- 4. Click on the Schedules/Game Scoring link

5. A list of your games will appear on the screen. Click the empty box below Score for the respective game.

| Blacket - Saturday, July 06, 2019 |          |                              |       |     |                    |       |
|-----------------------------------|----------|------------------------------|-------|-----|--------------------|-------|
| Game#                             | Group    | Home Team                    | Score |     | Away Team          | Score |
| 100763                            | A1 vs B1 | Fall 2019- ACB- 82006 Travel |       | vs. | Legends FC - B2006 |       |

realist Caturday July 06 2040

6. A pop-up window will display on the screen. Enter the scores and/or stats for the game.

## 7. Click Save Stats & Comment.

8. Scores/ Stats will be saved.

## In the event of differing information on the Game Cards:

The system will mark the game as "Contested", **C (S)** will appear for a contested score and **C (C)** will appear for a contested card information. At that time, a Tournament/ League Administrator or Referee must enter the correct game information to resolve the conflict.